## REMOTE BOOKING BUCHUNG ANLEGEN

### **NEUE BUCHUNG:**

#### 👒 GNV Remote Booking 11.03

 Datei
 Benutzer
 Reservierungen
 Dienstprogramme
 Transaktione

 Schließen Sie B
 Buchungen verwalten
 Buchungen verwalten
 Image: Schließen Sie B
 Image: Schließen Sie B
 Image: Schließen Sie B
 Image: Schließen Sie B
 Image: Schließen Sie B
 Image: Schließen Sie B
 Image: Schließen Sie B
 Image: Schließen Sie B
 Image: Schließen Sie B
 Image: Schließen Sie B
 Image: Schließen Sie B
 Image: Schließen Sie B
 Image: Schließen Sie B
 Image: Schließen Sie B
 Image: Schließen Sie B
 Image: Schließen Sie B
 Image: Schließen Sie B
 Image: Schließen Sie B
 Image: Schließen Sie B
 Image: Schließen Sie B
 Image: Schließen Sie B
 Image: Schließen Sie B
 Image: Schließen Sie B
 Image: Schließen Sie B
 Image: Schließen Sie B
 Image: Schließen Sie B
 Image: Schließen Sie B
 Image: Schließen Sie B
 Image: Schließen Sie B
 Image: Schließen Sie B
 Image: Schließen Sie B
 Image: Schließen Sie B
 Image: Schließen Sie B
 Image: Schließen Sie B
 Image: Schließen Sie B
 Image: Schließen Sie B
 Image: Schließen Sie B
 Image: Schließen Sie B
 Image: Schließen Sie B
 Image: Schließen Sie B
 Image: Schließen Sie B
 Image: Schließen Sie B
 Image: Schließen Sie B
 Image: Schließen Sie B

Zwei Optionen zur Auswahl Ihrer Route:

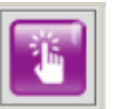

«Wizard»: Bietet einen Überblick über die aktuell verfügbaren Angebote

| Hinfahrt<br>Genova/Palermo   | Ab                            | ofahrtsdatum<br>) Nov 2021 🔲 🔻                  | Adu Kin Bal                                             | b Fahrzeug                                       |                                       |
|------------------------------|-------------------------------|-------------------------------------------------|---------------------------------------------------------|--------------------------------------------------|---------------------------------------|
| Rücklaufleit.                | Rü<br>~ 07                    | ckflugdatum<br>Apr 2021                         | No promo                                                | Best promo 🗹                                     | Stornoversic. 🗹 V                     |
|                              |                               | 4IZ<br>Innen Kabine Late<br>Checkout<br>4 LETTI | 3EZ<br>Kabine Mit Meerblick<br>Late Checkout<br>3 LETTI | SFZ<br>Familiensuite Late<br>Checkout<br>3 LETTI | 4E<br>Kabine Mit Meerblick<br>4 LETTI |
| WEDNE SDAY<br>10<br>NOVEMBER | Ore 23:00<br>GNV "La Superba" | € <u>172,50</u><br>€ 128,11                     | € <u>-191,50</u><br>€ 142,36                            | €-237,50<br>€ 175,51                             | € 162,50<br>€ 120,61                  |
| THURSDAY<br>11<br>NOVEMBER   | Ore 23:00<br>GNV "La Suprema" | € <u>172,50</u><br>€ 128,11                     | € <u>-191,50</u><br>€ 142,36                            | €-237,50<br>€ 175,51                             | € <u>162,50</u><br>€ 120,61           |

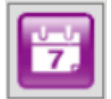

### Suche anhand des Datums:

Zeigt die Preise zum konkreten Datum

| Andata<br>Genova/Palermo | Partenza | Ritorno                           | Data ritomo V 29/03/2021 V                |      |
|--------------------------|----------|-----------------------------------|-------------------------------------------|------|
| Partenza                 | Nave     | Dispo                             | onibilità Perci                           | orso |
| Lun 29 Mar 2021 - 23:00  | Forza    | Poltrona Cabina Ca<br>interna est | lbina<br>terna Genova / Palermo (20h<br>孝 | 1⁄2) |
| Mar 30 Mar 2021 - 23:00  | Tenacia  | Poltrona Cabina Ca<br>interna est | ibina<br>terna Genova / Palermo (20h<br>✔ | 1⁄2) |

Wählen Sie ein normales Ticket, ein Preselling (Vorverkauf) oder eine Option aus, fügen Sie eine Fahrzeug- und/oder Personenversicherung hinzu.

| <ul> <li>Ticket</li> </ul> |            | Option Vorverka | ) Kostenlose Op |
|----------------------------|------------|-----------------|-----------------|
| No promo                   | Best promo | Stornoversic.   | Versic. fah     |

### Zwei verschiedene Tarife: Standard und Resident

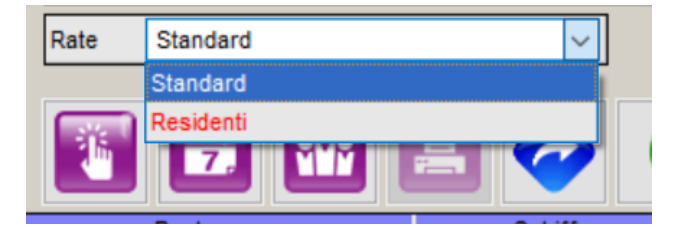

Eingabe von Codes, z.B. Gutschein, Promo, MyGNV Kundencode:

| Cliente MyGnv | ABCD      |  |
|---------------|-----------|--|
| Partnership   | v         |  |
| Codice coupon | 123456789 |  |

Klicken Sie auf den grünen Pfeil um die Eingabe zu bestätigen:

Codice coupon 0050624002

### Sie benötigen Hilfe?

Technischer Support oder Fragen zur Buchung: salesupport@gnv.it

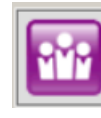

\_

Hier geben Sie Passagierdaten ein. Mit der rechten Maustaste fügen Sie die Details hinzu.

Klicken Sie mit der rechten Maustaste in den weißen Bereich, um Unterkunft, Fahrzeug, Essensgutscheine und Haustiere hinzuzufügen

|             | Abfahrtszeit                 |     |         |      | Ro      | ute        |            |          | Sch      | iff |
|-------------|------------------------------|-----|---------|------|---------|------------|------------|----------|----------|-----|
|             | Sat 22 May 2021 - 08:4       | 5 ( | Olbia / | Geno | va (12h | 34)        |            |          | SPLENDID |     |
| Ablaufdatum | Art von Fahrkarte            | Erw | Kin     | Bab  | Rückza  | Rabatt     | Promo      | Storno   | Ver.fa   | Tar |
|             | TICKET                       |     |         |      |         |            |            |          |          |     |
|             | Unterkünfte/Dienstleistungen |     |         | Ad   | Ki Ba   | inzelbetra | aj Ar      | zahl     |          |     |
|             |                              |     |         |      |         |            |            |          |          | -   |
|             |                              |     |         |      |         |            |            |          |          | -   |
|             |                              |     |         |      |         | Fügt u     | interku    | nft/fahr | zeug     |     |
|             |                              |     |         |      |         | Fügt N     | /lahlzeite | en       |          |     |
|             |                              |     |         |      |         | Fügt H     | laustiere  | 2        |          |     |
| <br>        |                              |     |         |      |         | Verfüg     | barkeit    |          |          |     |

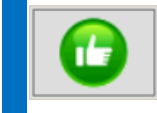

Bestätigen Sie Ihre Reservierung

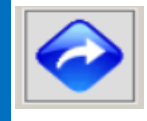

So brechen Sie den Vorgang ab

## **GNV** KURZANLEITUNG

**REMOTE BOOKING** 

## SUCHE - STORNIERUNG - UMWANDLUNG VORVERKAUF/OPTION

### Sie benötigen Hilfe?

Technischer Support oder Fragen zur Buchung: salesupport@gnv.it

### **Solution** TICKETSUCHE

### WIE SIE EIN TICKET IM SYSTEM SUCHEN

Klicken Sie in der Menüleiste auf «Reservierungen», dann «Buchungen verwalten»

#### 👒 GNV Remote Booking 11.03

| Datei Benutzer  | Reservierungen          | Dienstprogramme                          | Transaktionen | D |
|-----------------|-------------------------|------------------------------------------|---------------|---|
| Schließen Sie I | Neue Reser<br>Buchunger | Neue Reservierung<br>Buchungen verwalten |               |   |
|                 | Kalender A              | breise                                   |               |   |

Klicken Sie auf das Symbol mit der Lupe 🧇

Suchen Sie das Ticket nach ID-Nummer oder nach Ausstellungsdatum

Klicken Sie auf «Suche»

| Ricerca Biglietti                                                                                                    |                 |                |                |                |                         |      |                     |
|----------------------------------------------------------------------------------------------------|-----------------|----------------|----------------|----------------|-------------------------|------|---------------------|
| O Losnummer         Image: Teckets in der Periode ausgegeben         Suche           [0N]         [11/07/2017]         [11/07/2017]         Suche |                 |                |                |                |                         |      | Suche               |
| Biglietto                                                                                                    | ID prenotazione | Tipo           | Titolare       | Percorso       | Partenza                | Age  | Emissione           |
| GN-09380225                                                                                                    | 70389038155     | Corsa semplice | Scarfi Lorenzo | Genova/Palermo | Gio 16 Nov 2017 - 22:00 | P999 | 11/07/2017<br>09:48 |

Wählen Sie ein Ticket und klicken Sie unten rechts auf «Bestätigung»

### ACHTUNG:

Wenn Sie nur das Ticket der Hinfahrt sehen wollen, müssen Sie bei der folgenden Frage "Nein" anklicken:

| DLL Biglietti 2017 | ×                                                  |
|--------------------|----------------------------------------------------|
| ? Si vuole         | ichiamare anche il biglietto di ritorno collegato? |
|                    | <u>Si</u> <u>N</u> o Annulla                       |

## **STORNO**

### WIE SIE EIN TICKET STORNIEREN

Suchen Sie das Ticket über den Menüpunkt Reservierungen » Buchungen verwalten

Klicken Sie auf dieses Symbol Um das Ticket definitiv zu annulieren, klicken Sie erneut auf das Symbol Um den Storno-Vorgang final abzuschließen klicken Sie auf "Bestätigen"

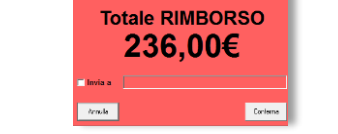

### WIE HOCH IST DIE RÜCKERSTATTTUNG?

Um lediglich den Wert der Ticketrückerstattung abzufragen, ohne die Stornierung zu bestätigen, klicken Sie einmal auf das Symbol "Korb". Um den Vorgang zu beenden, klicken Sie auf das blaue Symbol mit dem Pfeil"Beenden"/Abbrechen:

### WIE BERECHNET SICH DIE RÜCKERSTATTUNG?

| ZEITRAUM VOR ABFAHRT | STORNOGEBÜHR |
|----------------------|--------------|
| Bis zu 20 Tage       | 25%          |
| 19 bis 4 Tage        | 30%          |
| 3 Tage bis 2 Std.    | 50%          |
| Weniger als 2 Std.   | 100%         |

Im Falle einer Stornierung eines Tickets, welches bereits geändert wurde, gilt die Stornogebühr des Datums der Änderung. Eine Teilstornierung des Tickets ist nicht möglich.

# VORVERKAUFSTICKET (PRESELLING)/OPTION UMWANDELN

## WIE SIE EIN VORVERKAUSTICKET/OPTION IN EIN VOLLWERTIGES TICKET UMWANDELN

Klicken Sie in der Menüleiste auf «Reservierungen», dann «Buchungen verwalten»

Wählen Sie Vorverkauf 🐵 oder Option aus ໜ

Klicken Sie auf dieses Symbol 🥝

Der fällige Betrag wird auf der rechten Seite angezeigt (INCASSO)

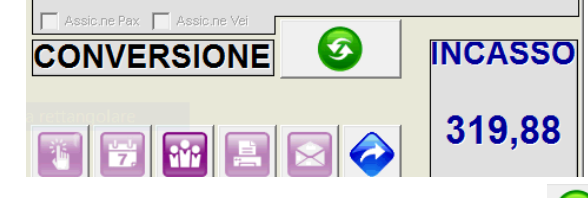

Klicken Sie erneut auf das Symbol um zu Bestätigen 🥝

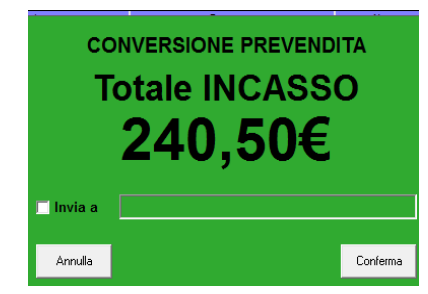

Um den Vorgang final abzuschließen klicken Sie auf "Bestätigen".

### **MGNV KURZANLEITUNG TICKETÄNDERUNGEN REMOTE BOOKING**

### **DATEN AKTUALISEREN**

### **MÖGLICHE VORGÄNGE:**

Ermöglicht die Bearbeitung von: Geburtsdaten, Nationalität, Passnummer, KFZ-Kennzeichen, Fahrzeugmodell, Telefonnummer und Email der Passagiere

Dieser Vorgang ändert nicht die TKT-Nummer, ändert nicht den Tarif, es ist keine Gebühr fällig

### WIE SIE DIE DATEN AKTUALISIEREN:

Klicken Sie in der Menüleiste auf «Reservierungen», dann «Buchungen verwalten»

Klicken Sie auf folgendes Symbol

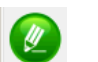

Um die Passagierdaten zu ändern klicken Sie hier

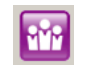

### Um das Kennzeichen oder Fahrzeugmodell klicken Sie doppelt auf das Fahrzeugelement

| Sistemazione | - (U)                       |          |
|--------------|-----------------------------|----------|
| Codice       | A1                          |          |
| Descrizione  | AUTOVEICOLO (L 5.00 H 1.90) |          |
|              |                             |          |
| Quantità     | 1                           |          |
| Modello      | FIAT PANDA                  | 1        |
| Targa        | DE 123 GH                   |          |
|              |                             |          |
|              |                             |          |
|              |                             |          |
| Abbandona    |                             | Conferma |
|              |                             |          |

Um die Änderungen zu speichern, klicken Sie auf

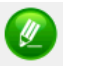

## 

### **MÖGLICHE VORGÄNGE:**

Ermöglicht das Hinzufügen von: Verpflegung, Haustieren, Versicherungen, Kleinkindern

Ermöglicht die Fahrzeugkategorie zu ändern z.B.: A1  $\rightarrow$  A2

Es wird bei diesem Vorgang keine Änderungsgebühr erhoben, außer bei der Änderung der Fahrzeugkategorie, (TKT-Nr ändert sich)

### WIE SIE EIN UPGRADE DURCHFÜHREN

Klicken Sie in der Menüleiste auf «Reservierungen», dann «Buchungen verwalten»

Klicken Sie auf dieses Symbol 日

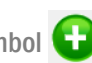

Um Verpflegung oder ein Haustier hinzuzubuchen:

Klicken Sie mit der rechten Maustaste in das weiße Feld und wählen Sie Mahlzeiten/Haustiere hinzufügen

Eine Versicherung hinzufügen:

Setzen Sie den Haken: Assic.ne Pax Assic.ne Vei

Um ein Fahrzeug zu ändern:

Klicken Sie mit der rechten Maustaste auf das Element und wählen Sie "Element löschen/Entfernen"

Klicken Sie mit der rechten Maustaste im weißen Bereich und wählen Sie Unterkunft/Fahrzeug hinzufügen

Um ein Infant hinzuzufügen:

Klicken Sie mit der rechten Maustaste und klicken Sie auf bearbeiten. Aktualisieren Sie dann die Anzahl der Kleinkinder

Klicken Sie 🔯 u. fügen Sie den Namen hinzu Klicken Sie hier um das Upgrade zu speichern

### Sie benötigen Hilfe?

Technischer Support oder Fragen zur **Buchung:** salesupport@gnv.it

## UMBUCHUNG

### **MÖGLICHE VORGÄNGE:**

Ermöglicht das Ändern von: Route, Datum, Namen, Unterkunft Ermöglicht das Hinzufügen von: Fahrzeugen

Dieser Vorgang verlangt eine Umbuchungssgebühr, der zum Zeitpunkt der Umbuchung gültige Tarif wird verwendet, TKT-Nr. sich

### WIE SIE EIN TICKET UMBUCHEN

Klicken Sie in der Menüleiste auf «Reservierungen», dann «Buchungen verwalten»

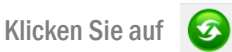

Um Passagiere zu ändern, hinzuzufpgen oder zu löschen

Klicken Sie mit der rechten Maustaste auf die Unterkunft. klicken Sie auf bearbeiten und aktualisieren Sie die Anzahl der Passagiere. Dann aktualisieren Sie die Namen: Klicken Sie auf das Symbol

Um Datum oder Route zu ändern, klicken Sie hier 📴

Um ein Fahrzeug hinzuzufügen, klicken Sie mit der rechten Maustaste in das weiße Feld und wählen Sie Unterkunft/Fahrzeug hinzufügen

Um die Umbuchung zu speichern klicken Sie erneut auf das Symbol 👩

### **GEÄNDERTE ABFAHRTEN**

Um mögliche Fahrplanänderungen einzusehen, klicken Sie auf den Menüpunkt:«Dienstprogramme» und dann auf «veränderte Abfahrten»

| LEITFADEN FÜR BUCHUNGEN |                                                                                                    |                                                                                                    |  |  |  |
|-------------------------|----------------------------------------------------------------------------------------------------|----------------------------------------------------------------------------------------------------|--|--|--|
| FUNKTION                | VORGANG                                                                                                    | HINWEIS                                                                                                    |  |  |  |
|                         | Kennzeichen aktualisieren<br>Fahrzeug Beschreibung (Modellname) aktualisieren<br>Geburtsdaten aktualisieren<br>Ausweis-/Passnummer aktualisieren<br>Nationalität aktualisieren | Ticketnummer nach einer Aktualisierung bleibt die selbe; keine<br>Tarifänderung; keine Gebühren                                                                                                    |  |  |  |
|                         | Email aktualisieren                                                                                                    |                                                                                                    |  |  |  |
|                         | Ticketstorno                                                                                                    | Ticketstorno mit entsprechenden Stornogebühren nach GNV-<br>Transportbedingungen (verfügbar unter www.gnv.it/de)                                                                                                    |  |  |  |
|                         | Verpflegung hinzufügen                                                                                                    | Die gennanten Positionen können ohne Änderungsgebühr hinzugebucht                                                                                                    |  |  |  |
| •                       | Haustiere (Hunde/Katzen) hinzufügen                                                                                                    | werden; der zum Zeitpunkt der ursprünglichen Buchung gültige Tarif wird                                                                                                    |  |  |  |
|                         | Kleinkind hinzufügen                                                                                                    | angewendet (Preisniveau wird beibehalten), Ticketnummer ändert sich.                                                                                                    |  |  |  |
| UPGRADE                 | Fahrzeugkategorie ändern (z.B. von A1 zu A2 usw.)                                                                                                    | Bei der Änderung der Fahrzeugkategorie wird eine <u>Änderunsgebühr fällig;</u><br>der zum Zeitpunkt der ursprünglichen Buchung gültige Tarif wird<br>angewendet (Preisniveau wird beibehalten), Ticketnummer ändert sich. |  |  |  |
|                         | Route ändern                                                                                                    |                                                                                                    |  |  |  |
| <b>U</b>                | Datum ändern                                                                                                    | Eine Umbuchungsgebühr wird fällig: der tagesktuelle Tarif wird                                                                                                    |  |  |  |
| UMBUCHUNG               | Passagiernamen ändern                                                                                                    | angewendet. Ticketnummer ändert sich                                                                                                    |  |  |  |
|                         | Unterkunft ändern (z.B. Kabinenart)                                                                                                    | angewender, novemuniner andert sich.                                                                                                    |  |  |  |
|                         | Fahrzeug hinzufügen                                                                                                    |                                                                                                    |  |  |  |